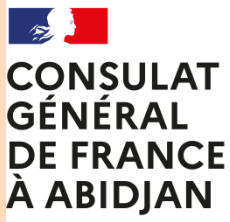

Liberté Égalité Fraternité

# Tutoriel : Inscription au Registre des Français établis hors de France, modification et radiation <u>en ligne</u>

Si après la lecture de ce tutoriel vous rencontrez encore des difficultés, écrivez à l'adresse suivante : <u>registre.abidjan-fslt@diplomatie.gouv.fr</u>

ou téléphonez au +225 27 20 20 75 00

Bonne lecture !

# **SOMMAIRE**

- A. Créer son compte sur service-public.fr
- B. Accéder au registre en ligne
- C. S'inscrire pour la première fois au registre
- D. Renouveler son inscription
- E. Modifier son dossier
- F. Se radier du Registre
- G. Imprimer sa carte consulaire, son relevé intégral, ses certificats d'inscription et de radiation

# A. Créer son compte sur service-public.fr

Etape 1 : Se connecter sur le site du Service Public https://www.service-public.fr

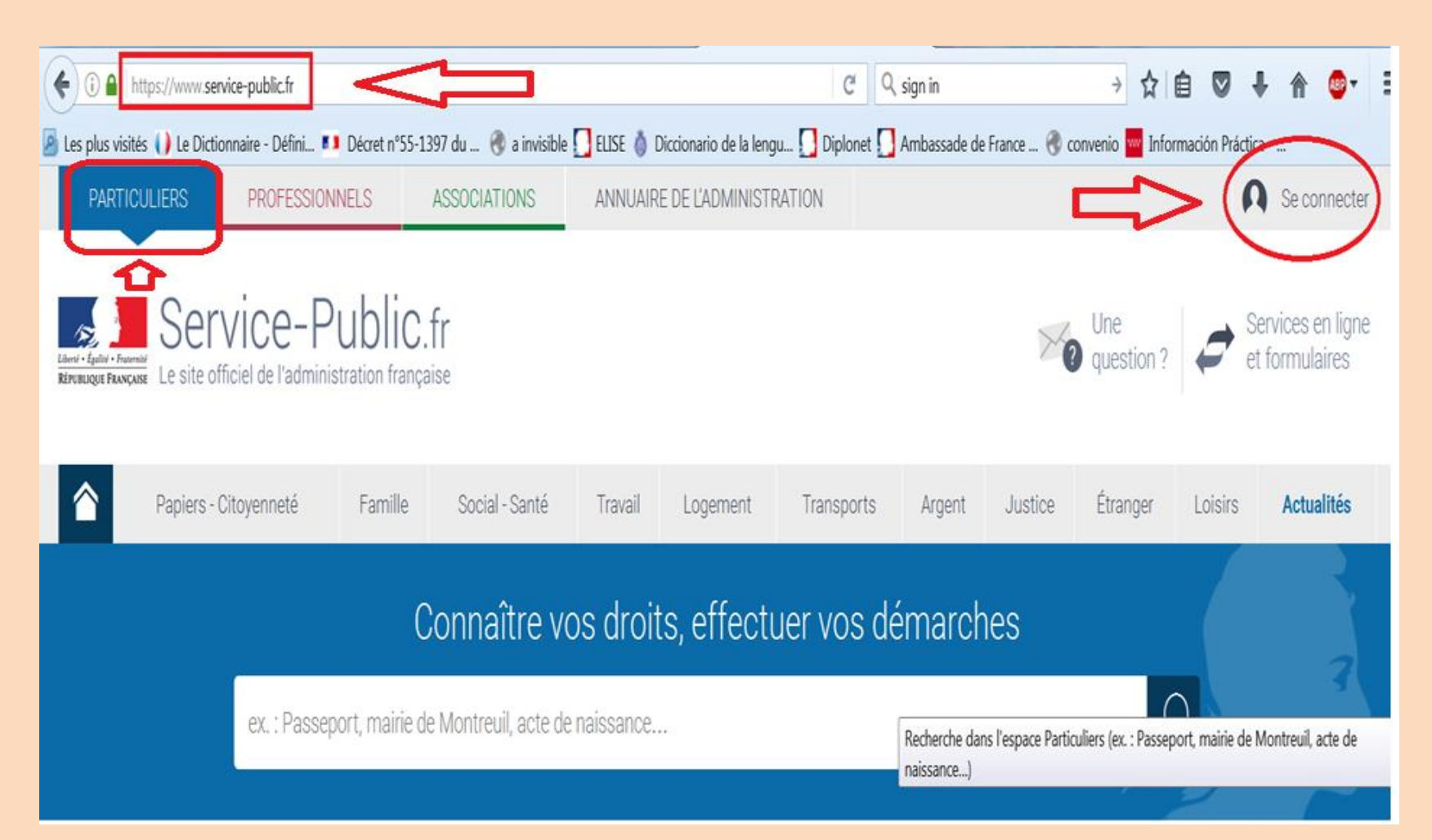

Etape 2 : Création du compte Service Public (si vous en avez déjà un, vous pouvez passer au point B – Accéder au registre en ligne)

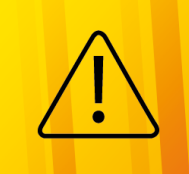

Il ne s'agit pas d'une inscription au Registre des Français établis hors de France ni d'un compte monconsulat.fr. Même si vous êtes déjà inscrit(e) au Consulat et que vous possédez un compte monconsulat.fr, vous devez créer votre profil sur Service Public.

| 🗊 🔒 https://www | .service-public.fr                                                                                |
|-----------------|---------------------------------------------------------------------------------------------------|
|                 |                                                                                                   |
|                 |                                                                                                   |
|                 | SECONNECTER                                                                                       |
|                 |                                                                                                   |
|                 |                                                                                                   |
|                 |                                                                                                   |
|                 | S'identifier avec<br>FranceConnect                                                                |
|                 | > Une question sur FranceConnect 2 st                                                             |
|                 | En utilisant le service FranceConnect,                                                            |
|                 | vous acceptez les conditions générales d'utilisation de                                           |
|                 | FranceConnect of et de service-public front.                                                      |
|                 |                                                                                                   |
|                 | 011                                                                                               |
|                 |                                                                                                   |
|                 |                                                                                                   |
|                 | Les champs marqués d'un * sont obligatoires                                                       |
|                 |                                                                                                   |
|                 | * Adresse électronique (ex. : nom@exemple.fr)                                                     |
|                 |                                                                                                   |
|                 |                                                                                                   |
|                 | * Mot de passe                                                                                    |
|                 |                                                                                                   |
|                 |                                                                                                   |
|                 |                                                                                                   |
|                 | Êtee veve ve rehet 2                                                                              |
|                 | Etes vous un robot ?                                                                              |
|                 |                                                                                                   |
|                 | veuillez cocher la case afin de prouver que vous netes                                            |
|                 | pas un rouor, or vous ne la voyez pas, vous pouvez <u>nous</u><br>écrire afin d'obtenir de l'aide |
|                 | STATES and discontinue range.                                                                     |
|                 |                                                                                                   |
|                 | le ne suis nas un robot                                                                           |
|                 | reCAPTCHA                                                                                         |
|                 | Confidentialite - Confidentialite - Confidentialite                                               |
|                 | > Mot de passe oublie /                                                                           |
|                 | SE CONNECTER                                                                                      |
|                 | Pas encore de compte personnel ?                                                                  |
|                 | the currents are contracte per advanced.                                                          |
|                 | Pas encore de compte association 7                                                                |
|                 |                                                                                                   |

Les champs marqués d'un \* sont obligatoires.

#### Vos identifiants

\* Votre adresse électronique (ex. : nom@exemple.fr)

#### attention 1 seule adresse par usager

\* Choisissez un mot de passe

\* Confirmez le mot de passe

#### Êtes vous un robot?

Veuillez cocher la case afin de prouver que vous n'êtes pas un robot. Si vous ne la voyez pas, vous pouvez <u>nous écrire</u> afin d'obtenir de l'aide.

ou

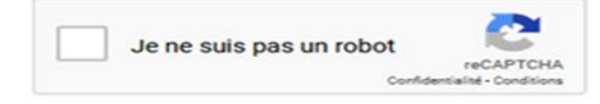

#### omment choisir son mot de passe ?

Le mot de passe doit comporter un minimum de huit caractères avec :

- au moins une lettre en majuscule ;
- au moins une lettre en minuscule ;
- au moins un chiffre ;
- l'utilisation d'un même mot de passe sur plusieurs services distincts est à proscrire.
- **Retrouver les**
- recommandations d'usage en matière de gestion de vos mots de passe de l'<u>Agence</u> nationale de la sécurité des systèmes d'information. C

I \* J'accepte les conditions générales d'utilisation

Il souhaite recevoir gratuitement tous les jeudis la lettre d'actualité de service-public.fr.

#### Etape 3:

PARTICULIERS

PROFESSIONNELS

ASSOCIATIONS ANNU

ANNUAIRE DE L'ADMINISTRATION

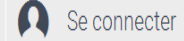

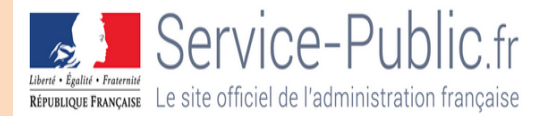

## ACTIVER MON COMPTE SERVICE-PUBLIC.FR

#### C'est presque terminé !

Veuillez vérifier votre messagerie électronique et terminer la création de votre compte en cliquant sur le lien de confirmation envoyé à l'adresse suivante : @hotmail.com

| ASSISTANCE ET CONTACT | À PROPOS | QUALITÉ DE SERVICE | PARTENARIATS | ABONNEMENTS           |
|-----------------------|----------|--------------------|--------------|-----------------------|
| Aide sur le site      | Missions | Accessibilité      | Partenaires  | Lettre Service Public |

Etape 4 : Consultez votre boîte mail et cliquez sur le lien qui vous a été envoyé. Le message suivant apparaîtra ensuite:

| Literi - Egilai - Fra<br>Réronagai Fass | Service-Pl                                                              | Ublic.fr<br><sup>ration française</sup>                                                                 |               |
|-----------------------------------------|-------------------------------------------------------------------------|----------------------------------------------------------------------------------------------------|---------------|
|                                         | Mon activité                                                            | Mes informations personnelles                                                                           | Mes documents |
| Mon comp                                | te personnel : Mes informations p                                       | ersonnelles                                                                                             |               |
| V                                       | <b>/otre espace personnel est a</b><br>/ous pouvez compléter vos inforr | <b>ctivé</b><br>nations personnelles afin de faciliter la réalisation de vos démarches administratives. | ×             |
| IDEN'                                   | TITÉO                                                                   |                                                                                                    | 1             |
|                                         | Nom d'usa                                                               | gë : O                                                                                                  |               |

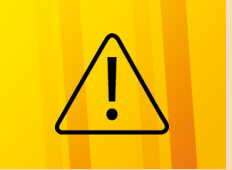

Votre profil sur le site du Service Public est maintenant créé. Mais vous n'avez toujours pas accès au registre en ligne pour une nouvelle demande ou un renouvellement de votre inscription au registre des Français établis hors de France. Il n'est pas nécessaire de compléter toutes les informations suivantes sur le site du Service Public pour l'inscription au Registre :

|                                                       | Service-Public<br>Enverse Transcent<br>Enverse Transcent                               | aise                                      |                                                                                   | Ť                                                                                                    |  |
|-------------------------------------------------------|----------------------------------------------------------------------------------------|-------------------------------------------|-----------------------------------------------------------------------------------|----------------------------------------------------------------------------------------------------|--|
|                                                       | Mon activité                                                                           | Mes informa                               | tions personnelles                                                                | Mes documents                                                                                           |  |
|                                                       | Mon compte personnel : Mes informations personnelles                                   |                                           |                                                                                   |                                                                                                    |  |
|                                                       | Votre espace personnel est activé<br>Vous pouvez compléter vos informations per        | sonnelles afin de faciliter la réalisatio | on de vos démarches administratives.                                              | ×                                                                                                    |  |
|                                                       | IDENTITÉ 🕢<br>Nom d'usage : Gabrie                                                     | Il n'est pas<br>information               | nécessaire de compléte<br>ns pour l'inscription au r<br>a possibilité de renseigr | r les 🖉                                                                                                 |  |
| CONTACT                                               |                                                                                        | information                               | ns ou de le faire a poste                                                         | riori.                                                                                                  |  |
| Pour gagner du temps lor<br>contact.                  | s de votre prochaine démarche, complétez                                               | os internations de                        | Complétez votre adresse princir<br>démarches administratives : ces                | le  e gagnez du temps dans la réalisation de vos<br>données y seront automatiquement pré-remplies.      |  |
| CON                                                   | IPLÉTER MES INFORMATIONS DE CONTA                                                      | ст                                        | СОМР                                                                              | ÉTER MON ADRESSE PRINCIPALE                                                                             |  |
| SITUATION FAM                                         | 1ILIALE                                                                                |                                           | ADRESSE SECONDA                                                                   | AIRE                                                                                                    |  |
| Complétez votre situation<br>démarches administrative | familiale et gagnez du temps dans la réali<br>es : ces données y seront automatiquemen | sation de vos<br>t pré-remplies.          | Complétez votre adresse secono<br>démarches administratives : ces                 | daire et gagnez du temps dans la réalisation de vos<br>a données y seront automatiquement pré-remplies. |  |

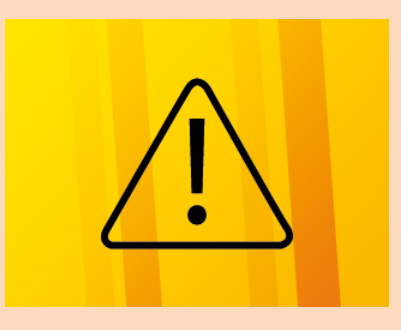

La création du compte sur le site du Service Public est une étape indispensable mais insuffisante. Il vous faut ensuite demander l'inscription au Registre des Français établis hors de France.

# **B - ACCEDER AU REGISTRE EN LIGNE DES FRANÇAIS ETABLIS HORS DE FRANCE**

#### Etape 1:

| () A https://www.service-public.fr/compte/information | ons C Q bleue                             | → ☆ 自 🛡 💺 兪 💩 🗧                                                                                               |
|-------------------------------------------------------|-------------------------------------------|----------------------------------------------------------------------------------------------------|
| PARTICULIERS PROFESSIONNELS                           | ASSOCIATIONS ANNUAIRE DE L'ADMINISTRATION |                                                                                                    |
| REPUBLIQUE FRANÇAISE                                  | C.fr<br>ançaise                           | Etant connecté sur votre<br>profil. Vous devez donc voir<br>votre courriel affiché.*<br>Allez sur PARTICULIER |
| Mon activité                                          | Mes informations personnelles             | Mes documents                                                                                                 |
| Mon compte personnel : Mes informations personnell    | les                                       |                                                                                                    |
|                                                       |                                           |                                                                                                    |
| IDENTITÉ 🛛                                            |                                           |                                                                                                    |
| Nom d'usage :<br>Prénom : ど                           |                                           |                                                                                                    |

### Etape 2:

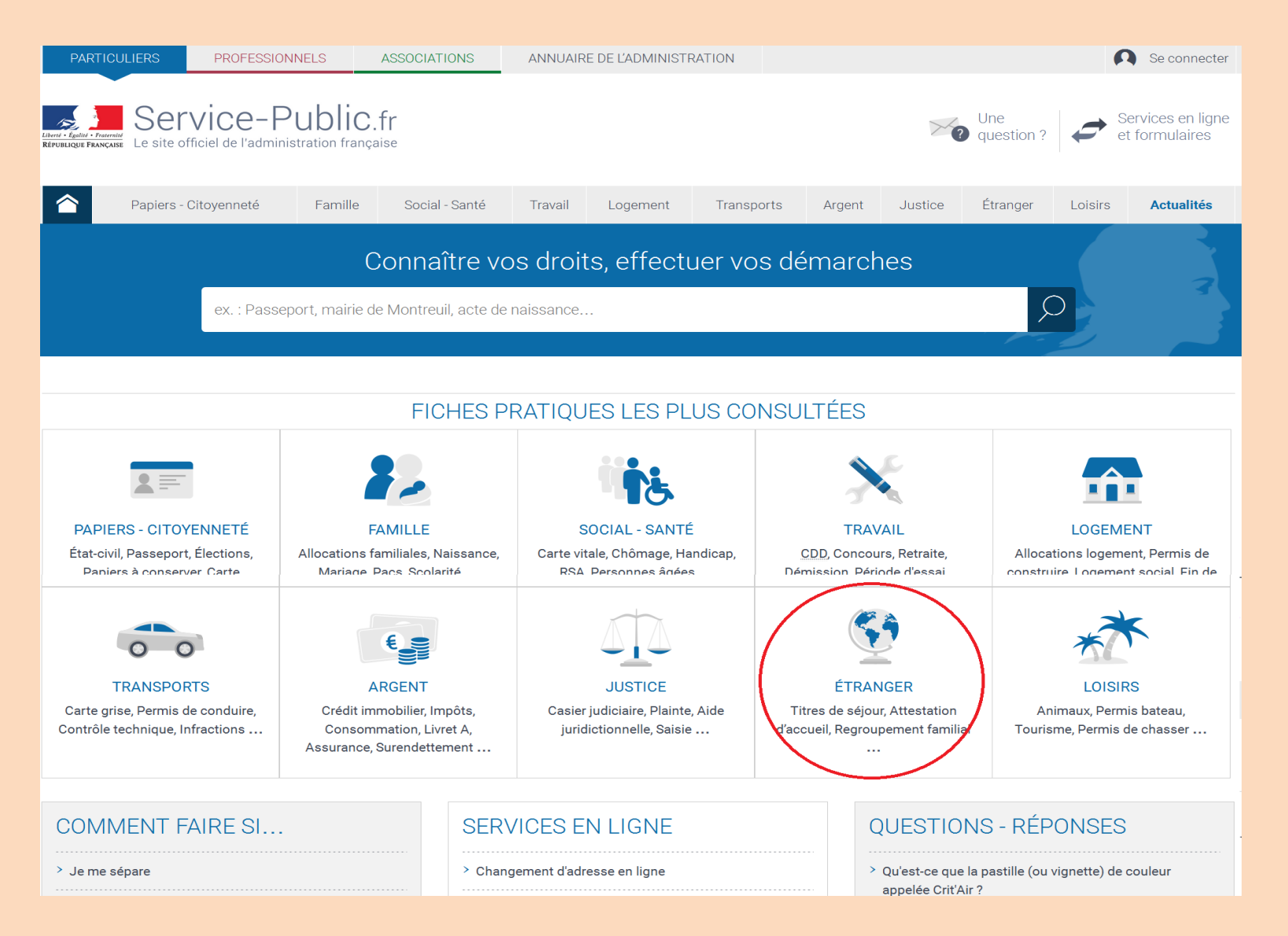

#### Etape 3:

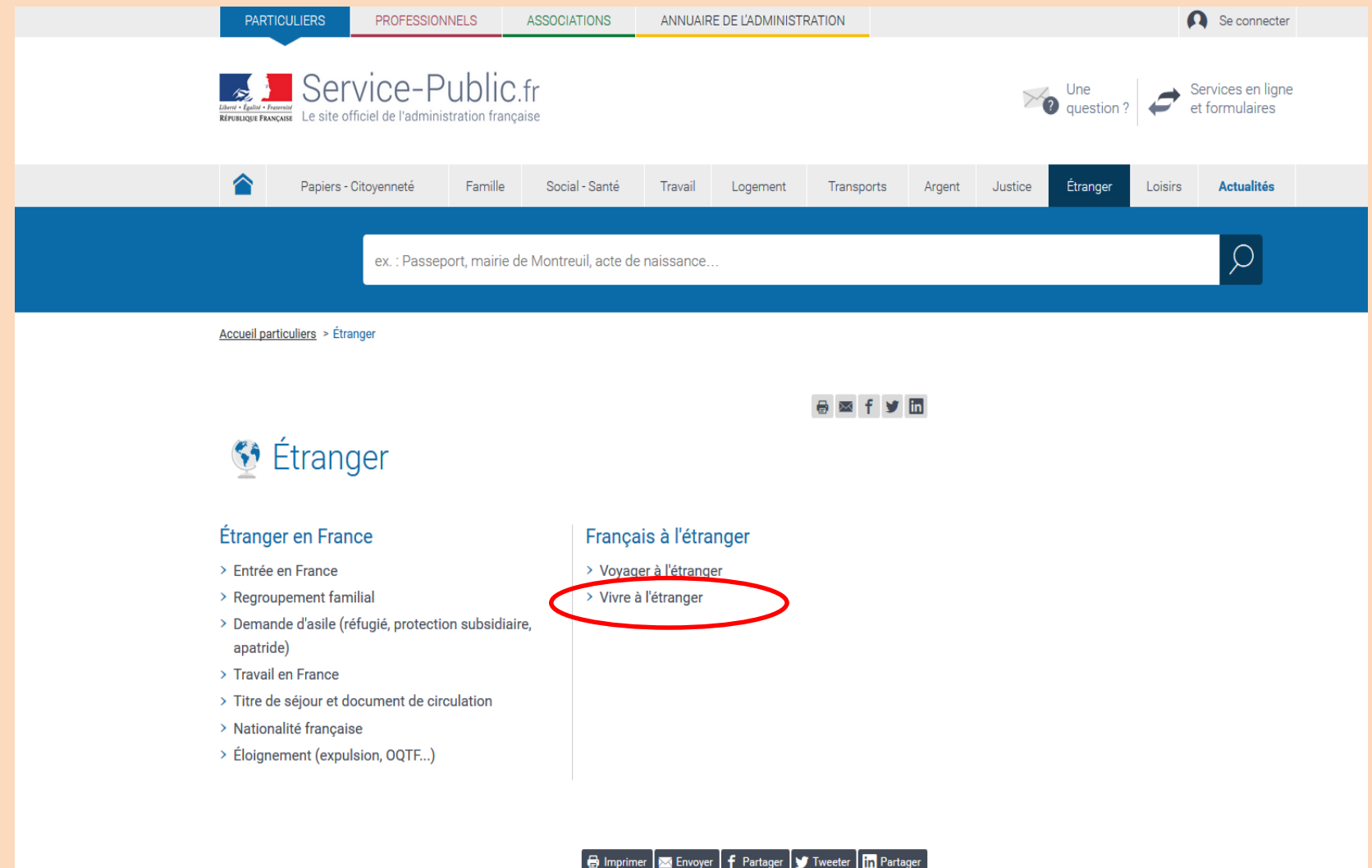

🖶 Imprimer 🔤 Envoyer 🕇 Partager 😏 Tweeter 🖬 Partager

#### Etape 4:

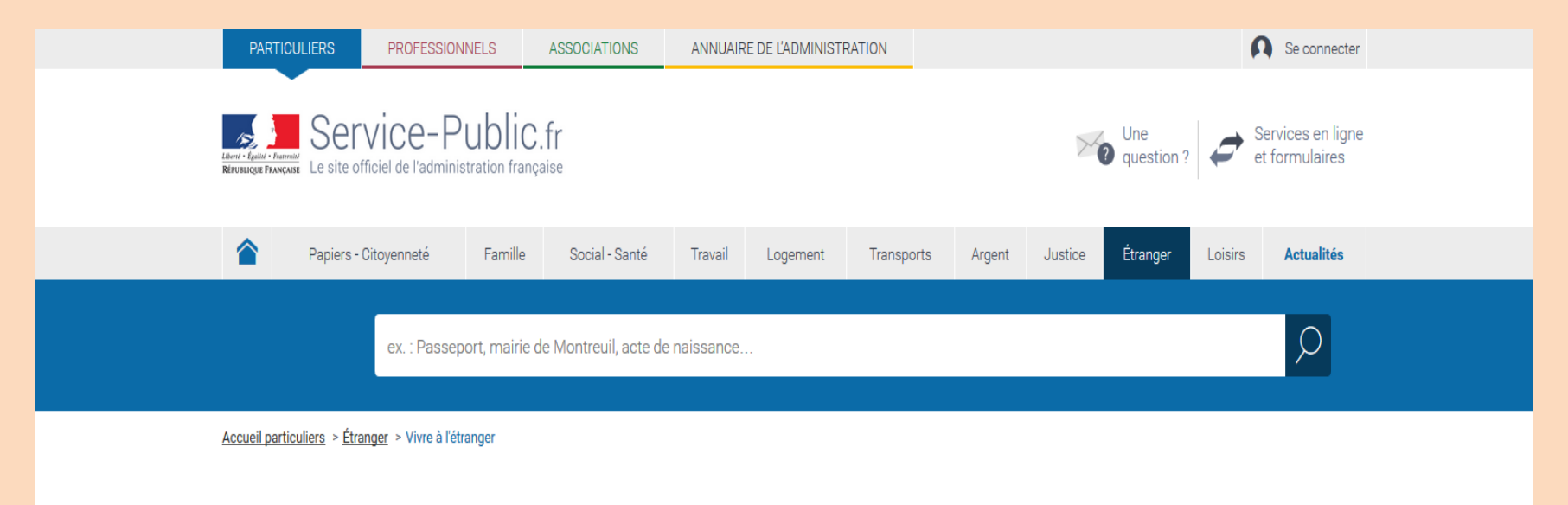

🔒 🖂 f 🎔 🖬

## Vivre à l'étranger

Dossier

Que vous partiez vous installer ou travailler en Europe ou hors Europe, vous devez vous préoccuper de vos papiers. Si vous n'avez pas besoin de titre de séjour pour vivre dans un autre pays européen, vous devez en revanche remplir certaines conditions. Pour une expatriation hors Europe, vous devez demander un visa d'immigration et, si besoin, un permis de séjour et un permis de travail. Avant votre retour d'expatriation puis une fois en France, vous devez accomplir certaines formalités.

#### S'installer à l'étranger

#### Travailler à l'étranger

- > Inscription consulaire (Registre des Français de
- l'étranger)
- > Vivre en Europe
- > Vivre dans un autre pays

- > Travailler en Europe
   > Travailler dans une organisation internationale
- > Détachement
- > Expatriation
- > Mise à disposition internationale
- > Travail au pair

# C. S'inscrire pour la première fois au Registre des Français établis hors de France

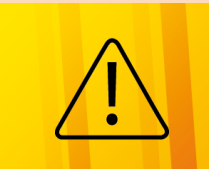

Si vous êtes inscrit(e) ou avez déjà été inscrit(e) au Registre des Français établis hors de France, vous ne pouvez pas refaire une première demande. Passez à l'étape suivante.

Etape 1:

Fiche pratique Inscription consulaire au registre des Français établis à l'étranger

Accueil particuliers > Étranger > Vivre à l'étranger > Inscription consulaire au registre des Français établis à l'étranger

Vérifié le 21 novembre 2019 - Direction de l'information légale et administrative (Premier ministre)

Si vous vivez à l'étranger, vous pouvez vous inscrire au registre des Français établis hors de France auprès de votre consulat. C'est ce qu'on appelle *l'inscription consulaire*. Cette inscription facilite vos démarches à l'étranger, par exemple pour voter aux élections ou pour demander une carte d'identité.

|                                                               | Tout replier | Tout deplier |
|---------------------------------------------------------------|--------------|--------------|
| À quoi sert l'inscription consulaire ?                        |              |              |
| S'inscrire pour la 1ère fois                                  |              |              |
| Que faire en cas de changement de consulat ?                  |              | $\checkmark$ |
| Comment modifier son dossier (adresse, situation familiale) ? | ?            | $\checkmark$ |
| Renouveler son inscription                                    |              | $\checkmark$ |
| Radiation (retour en France)                                  |              | $\checkmark$ |
| Obtenir son certificat et documents consulaires               |              | $\checkmark$ |

Textes de référence 🗸

### Etape 2:

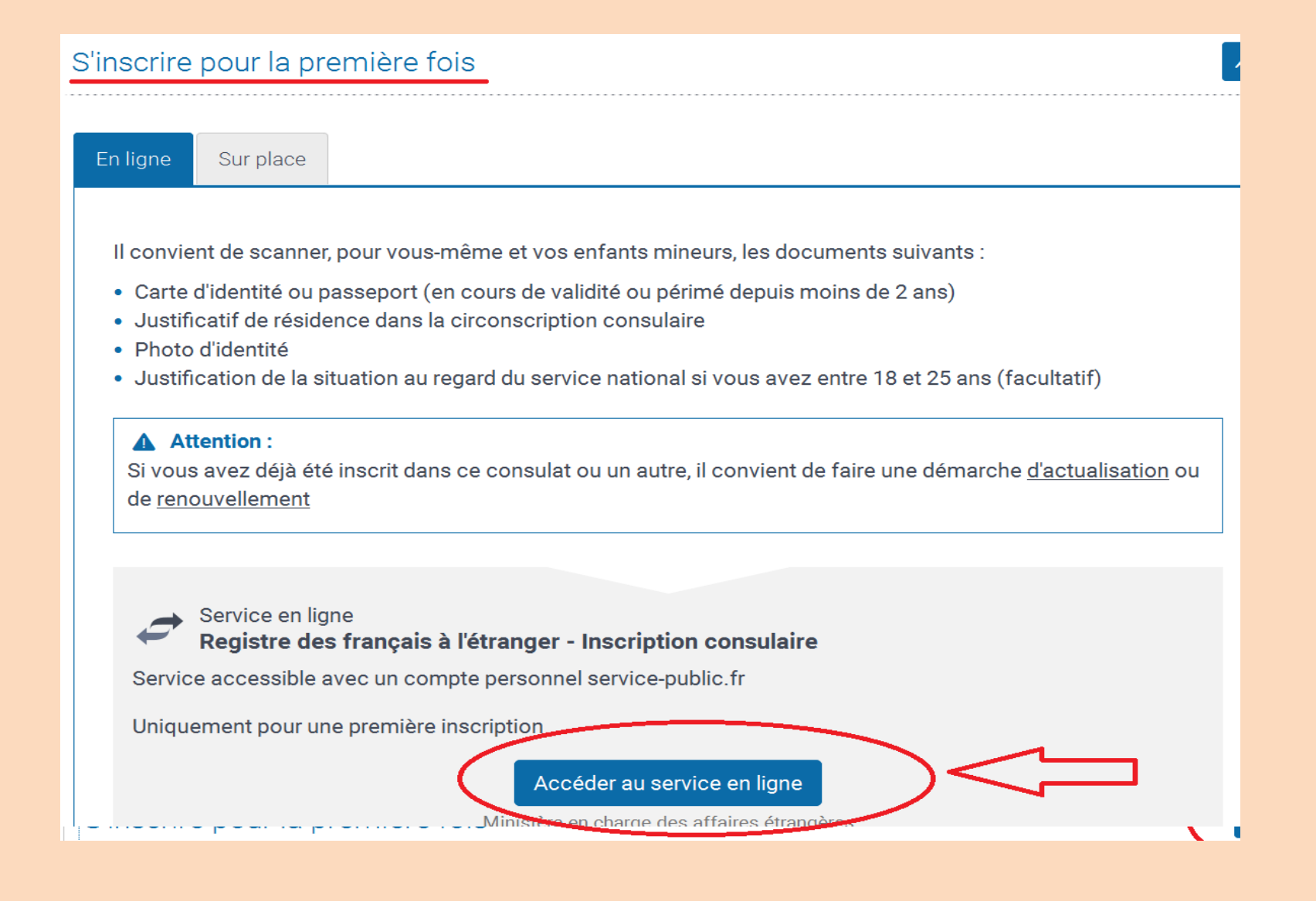

#### Etape 3 :

Complétez TOUS LES ONGLETS. Certains champs sont obligatoires et doivent être complétés pour pouvoir continuer la procédure.

Quelques remarques :

Il est conseillé de scanner les documents suivants afin de gagner du temps et les enregistrer sur votre ordinateur :

- → Carte d'identité (recto verso obligatoirement) ou passeport (la page sur laquelle figurent les informations personnelles),
- $\rightarrow$  Justificatif de domicile datant de moins d'un an,
- → Photo d'identité (évitez de scanner la page blanche, il convient de ne sélectionner que la photo),

Il convient de saisir le nom de famille en majuscule et les prénoms en minuscule, à l'exception de la première lettre de chaque prénom.

| 1 Mes informations<br>personnelles        | 2 Mon séjour                                              | Ma situation<br>électorale 4 Pièces justificati | ives <b>5</b> Récapitulatif de ma<br>demande |
|-------------------------------------------|-----------------------------------------------------------|-------------------------------------------------|----------------------------------------------|
| État civil                                | par sont a renseigner oongatonen ent                      |                                                 |                                              |
| Les informations ci<br>* Civilité 🛛 🔘 Mac | -dessous proviennent de votre compte p<br>lame 🔘 Monsieur | ersonnel service-public.fr                      |                                              |
| * Nom de naissanc                         | e                                                         | Nom d'usage 🕑<br>Gabriel                        |                                              |
| * Prénom(s) 🛛                             |                                                           | * Prénom usuel 😧                                | cliquez après avoir renseigné                |
| C PRÉCÉDENT                               | vous pouvez<br>enregistrer vo                             | a tout moment<br>otre demande avant             |                                              |

| 1 Mes informations 2 Mon séjour 3 Ma situation 4 Pièces 5 Récapitulatif de ma                                                                                                  |
|----------------------------------------------------------------------------------------------------|
| Les champs marqués par * sont à renseigner obligatoirement                                                                                                    |
| Pièces justificatives                                                                                                    |
| Pour compléter votre démarche, vous devez obligatoirement joindre les pièces justificatives suivantes :                                                                        |
| * Titre d'identité et de nationalité français pour chacune des 3 pièces vous pouvez<br>Ajouter un fichier : Depuis mon ordinateur Depuis mon porte-documents Service-public.fr |
|                                                                                                    |
| * Justificatif de résidence dans la circonscription consulaire                                                                                                    |
| Ajouter un fichier : Depuis mon ordinateur Depuis mon porte-documents Service-public.fr                                                                                        |
|                                                                                                    |
| Glisser - déposer un fichier ici                                                                                                    |
| * Photographie d'identité  Ajouter un fichier : Depuis mon ordinateur Depuis mon porte-documents Service-public.fr                                                             |
|                                                                                                    |
| Glisser - déposer un fichier ici                                                                                                    |
| Glisser - déposer un fichier ici                                                                                                    |
| < PRÉCÉDENT ENREGISTRER SUIVANT >                                                                                                    |

**ETAPE 4** Récapitulatif : vous pouvez modifier à tout moment les informations enregistrées avant d'envoyer votre demande à l'aide du bouton « modifier ».

| Mes informati<br>personnelles | ions 2 Mon séjour                                                                        | 3 Ma situation<br>électorale                      | 4 Pièces justificatives                | 5 Récapitulatif de<br>ma demande |
|-------------------------------|------------------------------------------------------------------------------------------|---------------------------------------------------|----------------------------------------|----------------------------------|
| (                             | Récapitulatif                                                                            | : d'inscription en ligne. Veuillez vérifier l'exa | actitude des données que vous avez com | muniquées.                       |
|                               | Ma situation<br>Quelle est votre situation Je n'ai jamais                                | été inscrit(e) au registre                        |                                        |                                  |
| Inscriptio<br>Que souhai      | on sur une liste électorale cons<br>itez-vous faire ? Etre inscrit(e) sur la             | sulaire<br>liste électorale consulaire et partic  | ciper aux élections des conseillers    | MODIFIER<br>s consulaires et aux |
| scrutins n<br>Souhaitez-v     | ationaux (élection présidentielle, él<br>vous ajouter un second courriel ? : No          | ections législatives, élections euroj<br>n        | péennes et référendums) organisé       | s au consulat.                   |
| Pièces ju<br>Titre d'iden     | JSTIFICATIVES                                                                            | rimprimerReleveAction.pdf                         |                                        | MODIFIER                         |
| Justificatif<br>Photograph    | de résidence dans la circonscription con<br>hie d'identité : <b>jasperimprimerReleve</b> | onsulaire : jasperimprimerReleveAc                | tion.pdf                               |                                  |
| < pré                         | CÉDENT                                                                                   |                                                   |                                        | SUIVANT >                        |
|                               |                                                                                          | Glisser - déposer                                 | un fichier ici                         |                                  |

#### **ETAPE 5** Envoyer la demande :

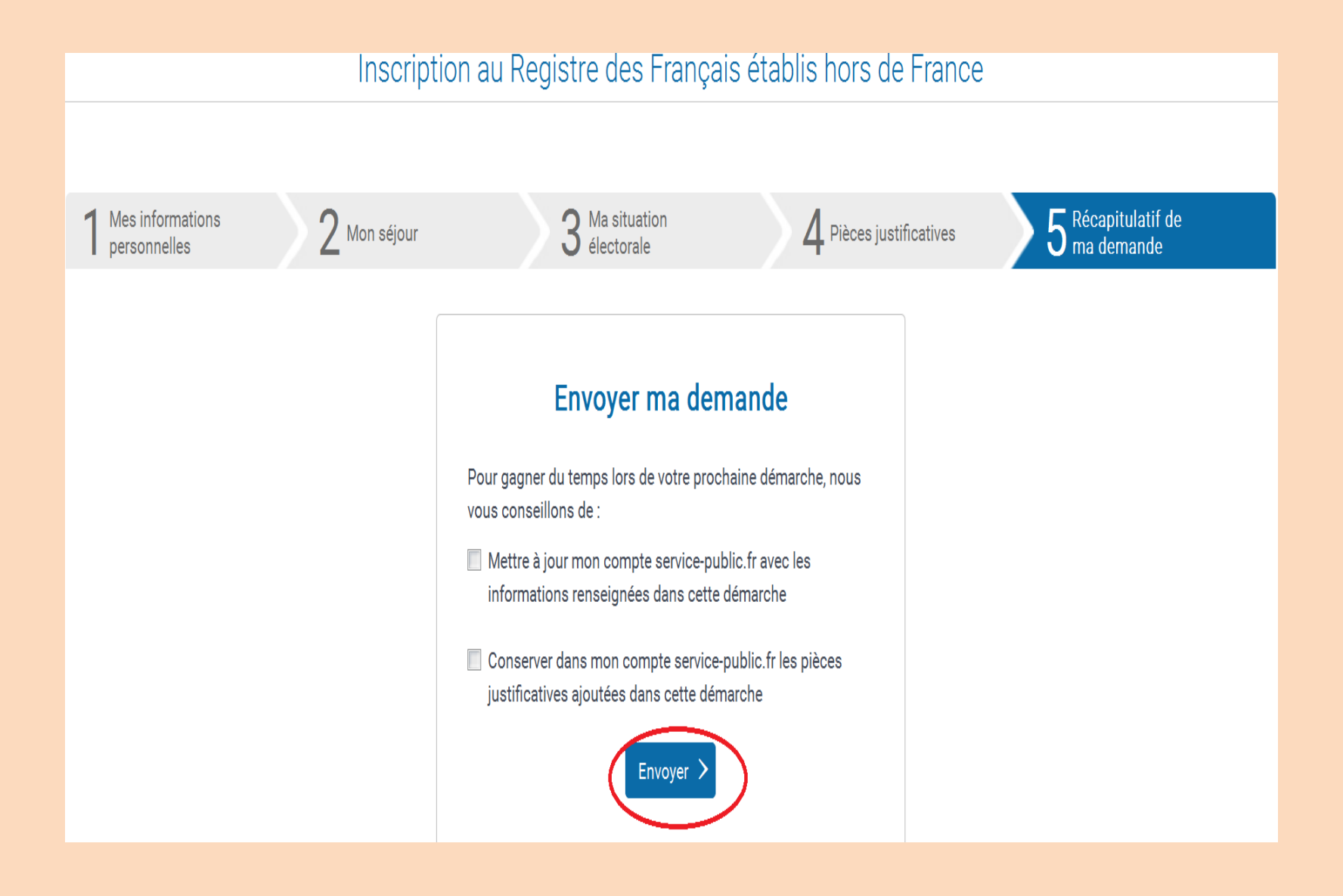

Vous allez recevoir un courriel de confirmation. La fenêtre suivante devrait apparaître sur votre écran :

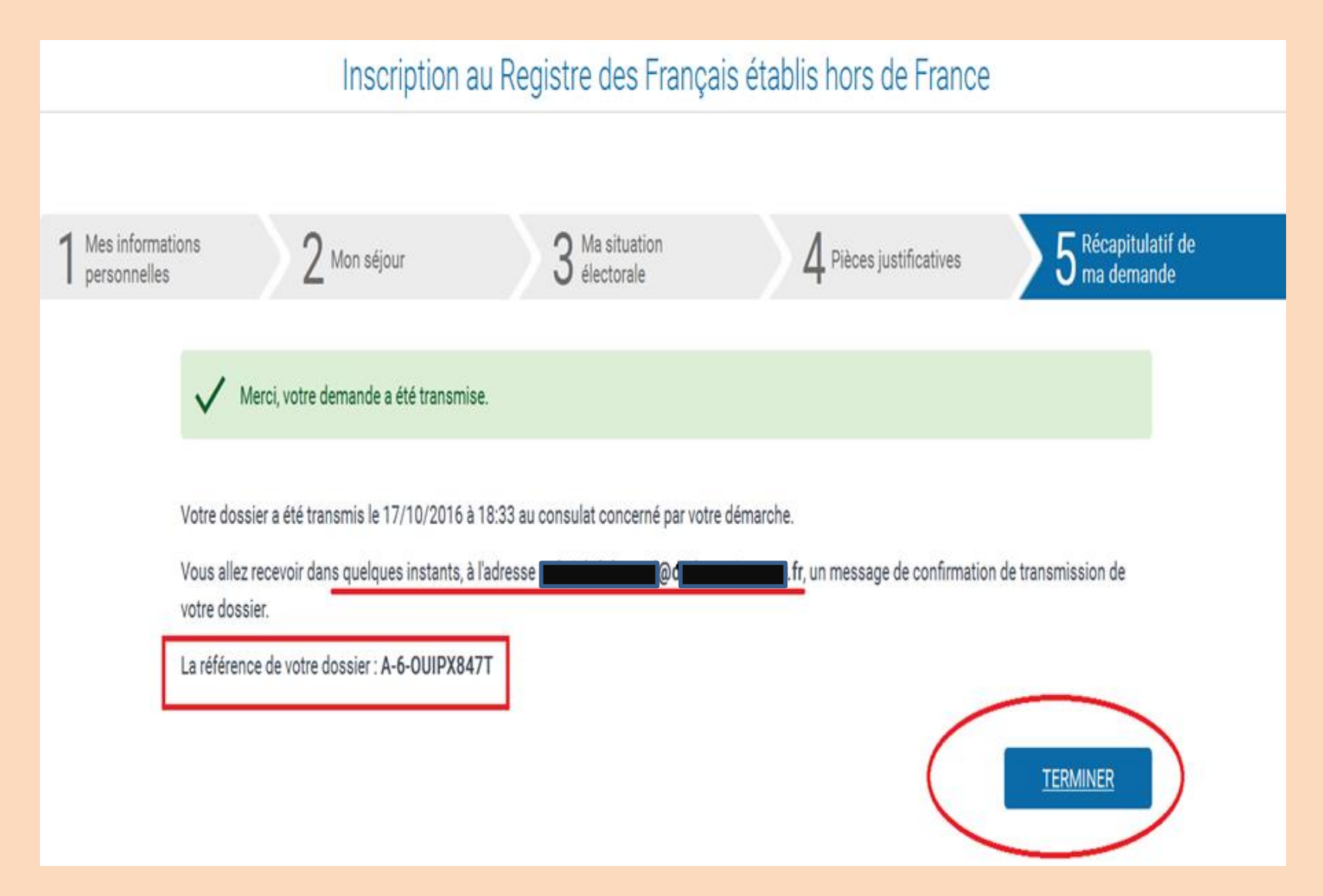

## **D. Renouveler son inscription**

## Etape 1:

Pour accéder à votre dossier d'inscription consulaire, il suffit d'être en possession du NUMIC (Numéro d'Inscription Consulaire. Si vous ne l'avez pas, vous devez contacter votre consulat) et de votre adresse e-mail renseignée sur votre dossier d'inscription consulaire. Si vous n'avez jamais communiqué d'adresse mail au consulat, ou bien si celle-ci a changé, merci de contacter le consulat.

| es informations<br>rsonnelles                                       | 2 Mon séjour                                                                                            | <b>3</b> Ma situation<br>électorale                                                                                                    | 4 Pièces justificatives                                           | 5 Récapitulatif de ma<br>demande |
|---------------------------------------------------------------------|----------------------------------------------------------------------------------------------------|----------------------------------------------------------------------------------------------------|-------------------------------------------------------------------|----------------------------------|
| Les champs                                                          | marqués par * sont à renseigner obl                                                                     | igatoirement                                                                                                    |                                                                   |                                  |
| Ma situ                                                             | Jation au regard du                                                                                     | registre des Français é                                                                                                    | tablis hors de France                                             |                                  |
| Veuillez indi<br>- le mot de p<br>- ou le courr<br>* NUMIC <b>(</b> | iquer votre NUMéro d'Identification<br>passe de votre compte MonCons<br>iel communiqué à votre consulat | on Consulaire (NUMIC) ainsi que :<br>ulat.fr, le cas échéant, <mark>le mot de pass</mark><br>t lors de votre inscription au registre des F | e n'est donc pas indispensable<br>rançais établis hors de France. |                                  |
| * Mot de pa                                                         | sse MonConsulat.fr 🥑                                                                                    | * Courriel                                                                                                    | )                                                                 |                                  |
|                                                                     |                                                                                                    |                                                                                                    | ENREGISTRER                                                       | suivant >                        |

Accueil particuliers > Étranger > Vivre à l'étranger > Inscription consulaire au registre des Français établis à l'étranger

#### Fiche pratique

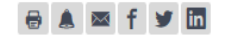

## Inscription consulaire au registre des Français établis à l'étranger

Vérifié le 21 novembre 2019 - Direction de l'information légale et administrative (Premier ministre)

Si vous vivez à l'étranger, vous pouvez vous inscrire au registre des Français établis hors de France auprès de votre consulat. C'est ce qu'on appelle *l'inscription consulaire*. Cette inscription facilite vos démarches à l'étranger, par exemple pour voter aux élections ou pour demander une carte d'identité.

|                                                             | Tout replier 🔼 | Tout déplier 🔽 |
|-------------------------------------------------------------|----------------|----------------|
| À quoi sert l'inscription consulaire ?                      |                | $\checkmark$   |
| S'inscrire pour la 1ère fois                                |                | $\checkmark$   |
| Que faire en cas de changement de consulat ?                |                | $\checkmark$   |
| Comment modifier son dossier (adresse, situation familiale) | 2              | $\checkmark$   |
| Renouveler son inscription                                  |                |                |
| Radiation (retour en France)                                |                | $\checkmark$   |
| Obtenir son certificat et documents consulaires             |                | $\checkmark$   |

Textes de référence

## Etape 3: La date est automatiquement modifiée (+ 5 ans).

| I | Récapitula                           | tif                                                     |                                                                                |                                                                                        |                          |
|---|--------------------------------------|---------------------------------------------------------|--------------------------------------------------------------------------------|----------------------------------------------------------------------------------------|--------------------------|
| l | es données prés                      | sentées ci-dessous sont (                               | celles communiquées à votre consul                                             | lat lors de votre inscription, vous pouvez les                                         | actualiser à tout moment |
| e | t ajouter des piè<br>'ous pouvez con | ces justificatives lorsque<br>tacter votre consulat pou | e cela est nécessaire, en cas de chan<br>Ir actualiser certaines données non r | igement d'adresse de résidence par exempl<br>modifiables en ligne ou pour des demandes | e.<br>. particulières    |
|   | 003 000102 0011                      |                                                         |                                                                                | nounables en lighe ou pour des demandes                                                | particulieres.           |
| * | Date de fin d'ins                    | cription : 🕜                                            |                                                                                |                                                                                        |                          |
|   |                                      |                                                         |                                                                                |                                                                                        |                          |
| ( | 09/01/2025                           |                                                         |                                                                                |                                                                                        |                          |

Votre demande concerne Un renouvellement de votre inscription au registre

## Etape 4: En bas de la page, il convient d'ajouter un justificatif de domicile de moins d'un an.

| Pièces justificatives                                                                                  | AJOUTER   |
|----------------------------------------------------------------------------------------------------|-----------|
| Si nécessaire, veuillez ajouter ou renouveler les pièces justificatives relatives à votre inscription. |           |
| Titre d'identité et de nationalité française :                                                         |           |
| Justificatif de résidence dans la circonscription consulaire :                                         |           |
| Photographie d'identité :                                                                              |           |
| < PRÉCÉDENT                                                                                            | SUIVANT > |

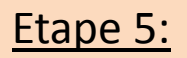

| Titre d'identité et de nat | tionalité française 🕢        |                                              |   |
|----------------------------|------------------------------|----------------------------------------------|---|
| Ajouter un fichier : 🕜     | Depuis mon ordinateur        | Depuis mon porte-documents Service-public.fr |   |
|                            |                              |                                              |   |
|                            |                              | +                                            |   |
|                            |                              | Clieger dépendence un fichier ini            |   |
|                            |                              |                                              |   |
|                            |                              |                                              |   |
| Justificatif de résidence  | e dans la circonscription co | nsulaire 🕐                                   |   |
| Ajouter un fichier : 🕜     | Depuis mon ordinateur        | Depuis mon porte-documents Service-public.fr |   |
|                            |                              |                                              |   |
|                            |                              | +                                            |   |
|                            |                              | Glisser - déposer un fichier ici             |   |
|                            |                              |                                              |   |
|                            |                              |                                              |   |
| Photographie d'identité    | 0                            |                                              |   |
| Ajouter un fichier : 🕜     | Depuis mon ordinateur        | Depuis mon porte-documents Service-public.fr |   |
|                            |                              | •                                            |   |
|                            |                              | Glisser - déposer un fichier ici             |   |
| L                          |                              |                                              |   |
|                            | L                            |                                              |   |
| < PRECEDENT                | J                            | SAUVEGARDER VOTRE BROUILLON SUIVANT          | > |

Etape 6:

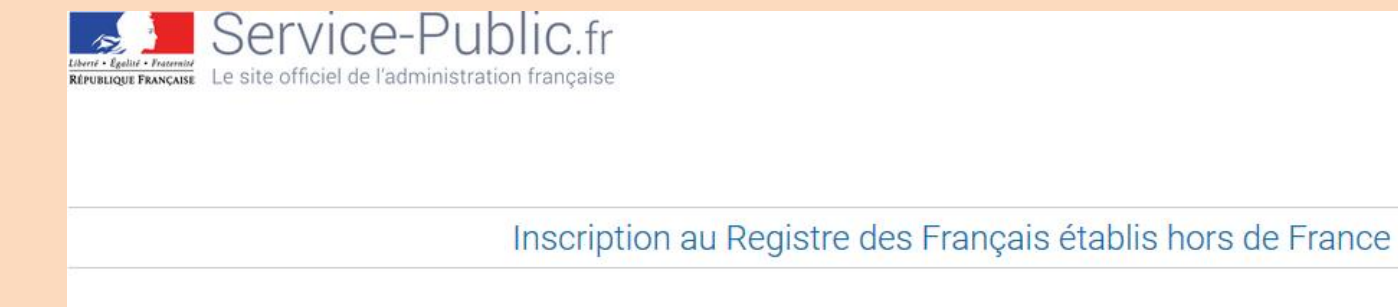

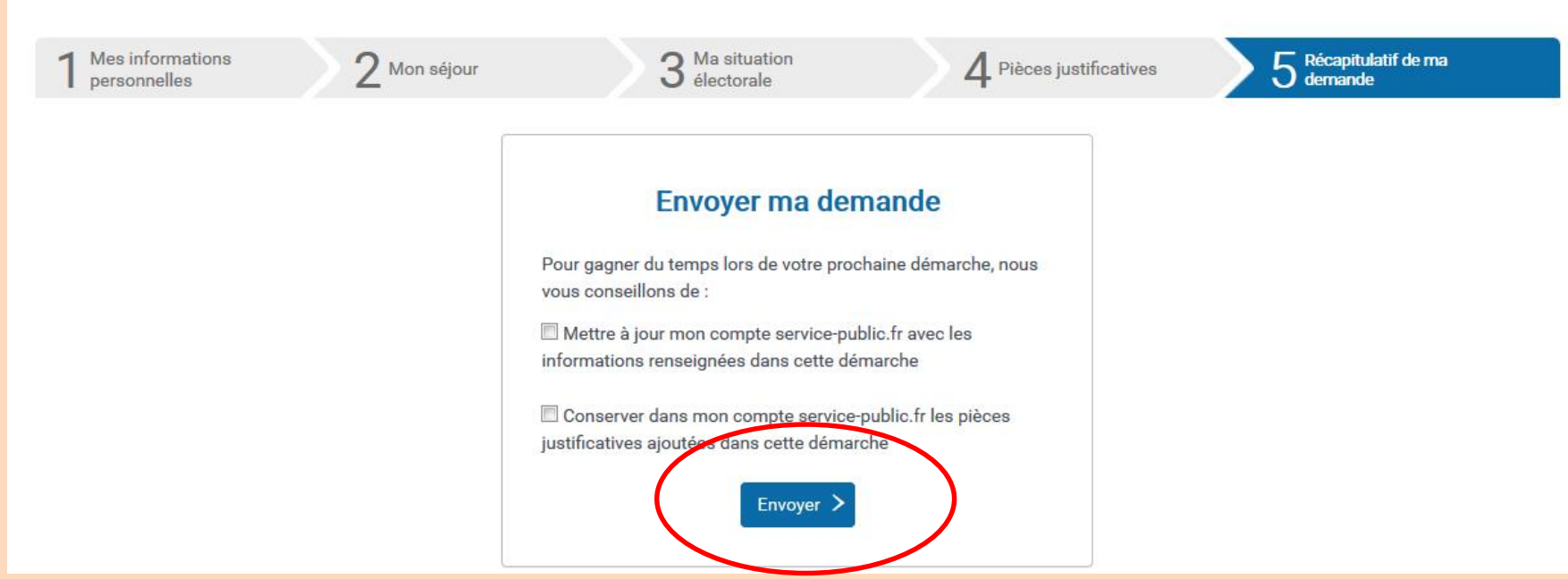

Services en ligne et formulaires

## **E. Modifier son dossier**

Accueil particuliers > Étranger > Vivre à l'étranger > Inscription consulaire au registre des Français établis à l'étranger

#### Fiche pratique

#### 🖶 🛦 🔤 f 🎔 🛅

#### Inscription consulaire au registre des Français établis à l'étranger

Vérifié le 21 novembre 2019 - Direction de l'information légale et administrative (Premier ministre)

Si vous vivez à l'étranger, vous pouvez vous inscrire au registre des Français établis hors de France auprès de votre consulat. C'est ce qu'on appelle *l'inscription consulaire*. Cette inscription facilite vos démarches à l'étranger, par exemple pour voter aux élections ou pour demander une carte d'identité.

|                                                               | Tout replier 🔼 | Tout déplier 🔽          |   |
|---------------------------------------------------------------|----------------|-------------------------|---|
| À quoi sert l'inscription consulaire ?                        |                | $\overline{\mathbf{v}}$ |   |
| S'inscrire pour la 1ère fois                                  |                | $\checkmark$            |   |
| Que faire en cas de changement de consulat ?                  |                | $\checkmark$            |   |
| Comment modifier son dossier (adresse, situation familiale) ? | •              |                         | > |
| Renouveler son inscription                                    |                | $\checkmark$            |   |
| Radiation (retour en France)                                  |                | $\checkmark$            |   |
| Obtenir son certificat et documents consulaires               |                | $\checkmark$            |   |
|                                                               |                |                         |   |

Textes de référence

# F. Se radier du registre des Français établis hors de France

Pour demander la radiation définitive du Registre, il convient d'accéder à partir « Signaler son départ du pays »

|   | Se ré-inscrire pour un nouveau séjour                                                                                                    |
|---|----------------------------------------------------------------------------------------------------|
|   | Actualiser son dossier en cours de séjour                                                                                                    |
|   | Renouveler son inscription                                                                                                    |
| < | Signaler son départ du pays                                                                                                    |
|   | Retour en France<br>Si vous déménagez en France, vous devez demander votre radiation du registre des Français établis hors de<br>France.                                                                                                    |
|   | À noter :<br>si vous êtes toujours inscrit sur la liste électorale consulaire, vous ne pourrez pas voter <u>à votre retour en</u><br><u>France pour les élections nationales (présidentielle, référendum, législatives et européennes)</u> . |
|   | Vous pourrez alors imprimer votre certificat de radiation. Ce document peut être utile pour justifier d'un temps<br>de séjour à l'étranger.                                                                                                  |
|   | En ligne Sur place                                                                                                    |
|   |                                                                                                    |
|   | Service en ligne<br>Registre des français à l'étranger - Radiation                                                                                                    |
|   | Pour accéder à la démarche, il est nécessaire d'utiliser un compte service-public.fr.                                                                                                    |
|   | Chaque adulte doit avoir son propre compte.                                                                                                    |
|   | Se munir de ses identifiants.                                                                                                    |
|   | Accéder au service en ligne La<br>Ministère chargé des affaires étrangères                                                                                                    |

# Il convient de sélectionner un motif

Inscription au registre des Français établis hors de France

| T Ma demande de radiation                                  | 2 Récapitulatif |
|------------------------------------------------------------|-----------------|
| Les champs marqués par * sont à renseigner obligatoirement |                 |
| Ma demande de radiation                                    |                 |
| Identité                                                   |                 |
| NUMIC                                                      |                 |
| J1900. "S                                                  |                 |
| Nom de naissance                                           | Nom d'usage     |
| C dEw                                                      |                 |
| Prénom(s)                                                  | Prénom usuel    |
|                                                            |                 |
| Date de naissance (JJ/MM/AAAA)                             |                 |
|                                                            |                 |
|                                                            |                 |
|                                                            |                 |
| Radiation du registre des Français établis hors            | de France       |
| * Motif de votre radiation                                 |                 |
| Je rentre en France                                        |                 |

💿 Je change de résidence à l'étranger mais je ne souhaite plus être inscrit(e) au registre des Français établis hors de France

Autre monf

# G. Imprimer sa carte consulaire, son relevé intégral, ses certificats d'inscription et de radiation

#### Etape 1:

| Renouveler son inscription                                                                                                    | $\checkmark$ |
|----------------------------------------------------------------------------------------------------|--------------|
| Radiation (retour en France)                                                                                                  | $\checkmark$ |
| Obtenir son certificat et documents consulaires                                                                               | $\checkmark$ |
|                                                                                                    |              |
| Textes de référence                                                                                                    | ~            |
| Services en ligne et formulaires                                                                                              | ^            |
| <ul> <li>Registre des Français établis hors de France - Inscription consulaire<br/>Téléservice</li> </ul>                     |              |
| <ul> <li>Registre des Français établis hors de France - Actualisation<br/>Téléservice</li> </ul>                              |              |
| <ul> <li>Registre des Français établis hors de France - Renouvellement de l'inscription consulaire<br/>Téléservice</li> </ul> |              |
| <ul> <li>Registre des Français établis hors de France - Radiation<br/>Téléservice</li> </ul>                                  |              |
| Simulateur "Retour en France"<br>Simulateur                                                                                   |              |
| <ul> <li>Demander ses certificats (inscription ou radiation) et sa carte consulaire<br/>Téléservice</li> </ul>                |              |
|                                                                                                    |              |

# Demander ses certificats (inscription ou radiation) et sa carte consulaire (Service en ligne)

Ministère chargé de l'Europe et des affaires étrangères

Après traitement de votre demande, les documents seront générés dans l'onglet Mes documents de votre compte personnel service-public.fr.

Si vous êtes déjà inscrit(e) ou avez été inscrit(e) sur le registre des Français établis hors de France, vous pouvez, à tout moment, demander en ligne le(s) document(s) concernant l'état actuel de votre inscription :

- Certificat d'inscription
- Relevé intégral d'inscription
- Carte consulaire
- Certificat de radiation

A noter : vous pouvez également demander ces documents pour les enfants mineurs rattachés à votre dossier.

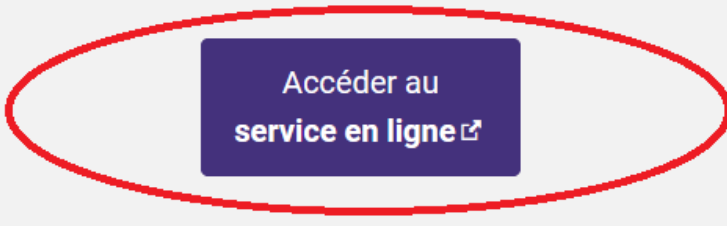

## Etape 3:

Choisissez le(s) document(s) souhaité(s) et, le cas échéant, sélectionnez l'option vous permettant d'éditer les documents pour vos enfants mineurs.

Si vous êtes radié, au lieu de certificat d'inscription, vous aurez certificat de radiation.

| NUMIC                                                                                                    |                                                                                                    |  |
|----------------------------------------------------------------------------------------------------|----------------------------------------------------------------------------------------------------|--|
|                                                                                                    |                                                                                                    |  |
| Nom de naissance                                                                                                    | Nom d'usage                                                                                               |  |
|                                                                                                    |                                                                                                    |  |
| Prénom(s)                                                                                                    | Prénom usuel                                                                                              |  |
|                                                                                                    |                                                                                                    |  |
| Date de naissance (JJ/MM/AAAA)                                                                                                    |                                                                                                    |  |
| $\bigcirc$                                                                                                    |                                                                                                    |  |
|                                                                                                    |                                                                                                    |  |
|                                                                                                    |                                                                                                    |  |
|                                                                                                    |                                                                                                    |  |
| Ma situation                                                                                                    |                                                                                                    |  |
| Ma situation Quelle est votre situation : Je suis inscrit(e) au                                                                                                    | u registre des Français établis hors de France                                                            |  |
| Ma situation<br>Quelle est votre situation : Je suis inscrit(e) au<br>Date de fin d'inscription (JJ/MM/AAAA) :                                                                                                    | u registre des Français établis hors de France                                                            |  |
| Ma situation<br>Quelle est votre situation : Je suis inscrit(e) au<br>Date de fin d'inscription (JJ/MM/AAAA) :                                                                                                    | u registre des Français établis hors de France                                                            |  |
| Ma situation<br>Quelle est votre situation : Je suis inscrit(e) au<br>Date de fin d'inscription (JJ/MM/AAAA) :                                                                                                    | u registre des Français établis hors de France                                                            |  |
| Ma situation<br>Quelle est votre situation : Je suis inscrit(e) au<br>Date de fin d'inscription (JJ/MM/AAAA) :                                                                                                    | u registre des Français établis hors de France                                                            |  |
| Ma situation<br>Quelle est votre situation : Je suis inscrit(e) au<br>Date de fin d'inscription (JJ/MM/AAAA) :                                                                                                    | u registre des Français établis hors de France                                                            |  |
| Ma situation<br>Quelle est votre situation : Je suis inscrit(e) au<br>Date de fin d'inscription (JJ/MM/AAAA) :<br>Document(s) souhaité(s) – cocher au moins u<br>Relevé intégral d'information                                                                                                    | u registre des Français établis hors de France<br>n document                                              |  |
| Ma situation<br>Quelle est votre situation : Je suis inscrit(e) au<br>Date de fin d'inscription (JJ/MM/AAAA) :<br>Document(s) souhaité(s) – cocher au moins u<br>Relevé intégral d'information<br>Certificat d'inscription au registre                                                                                                  | u registre des Français établis hors de France<br>n document                                              |  |
| Ma situation<br>Quelle est votre situation : Je suis inscrit(e) au<br>Date de fin d'inscription (JJ/MM/AAAA) :<br>Document(s) souhaité(s) – cocher au moins u<br>Relevé intégral d'information<br>Certificat d'inscription au registre<br>Carte d'inscription consulaire                                                                | u registre des Français établis hors de France                                                            |  |
| Ma situation<br>Quelle est votre situation : Je suis inscrit(e) au<br>Date de fin d'inscription (JJ/MM/AAAA) :<br>Document(s) souhaité(s) – cocher au moins u<br>Relevé intégral d'information<br>Certificat d'inscription au registre<br>Carte d'inscription consulaire<br>* Souhaitez-vous également ce(s) document(s)                | n document                                                                                                |  |
| Ma situation<br>Quelle est votre situation : Je suis inscrit(e) au<br>Date de fin d'inscription (JJ/MM/AAAA) :<br>Document(s) souhaité(s) – cocher au moins u<br>Relevé intégral d'information<br>Certificat d'inscription au registre<br>Carte d'inscription consulaire<br>• Souhaitez-vous également ce(s) document(s)<br>© Oui © Non | u <b>registre des Français établis hors de France</b><br>n document<br>pour votre/vos enfant(s) mineur(s) |  |

### Etape 4:

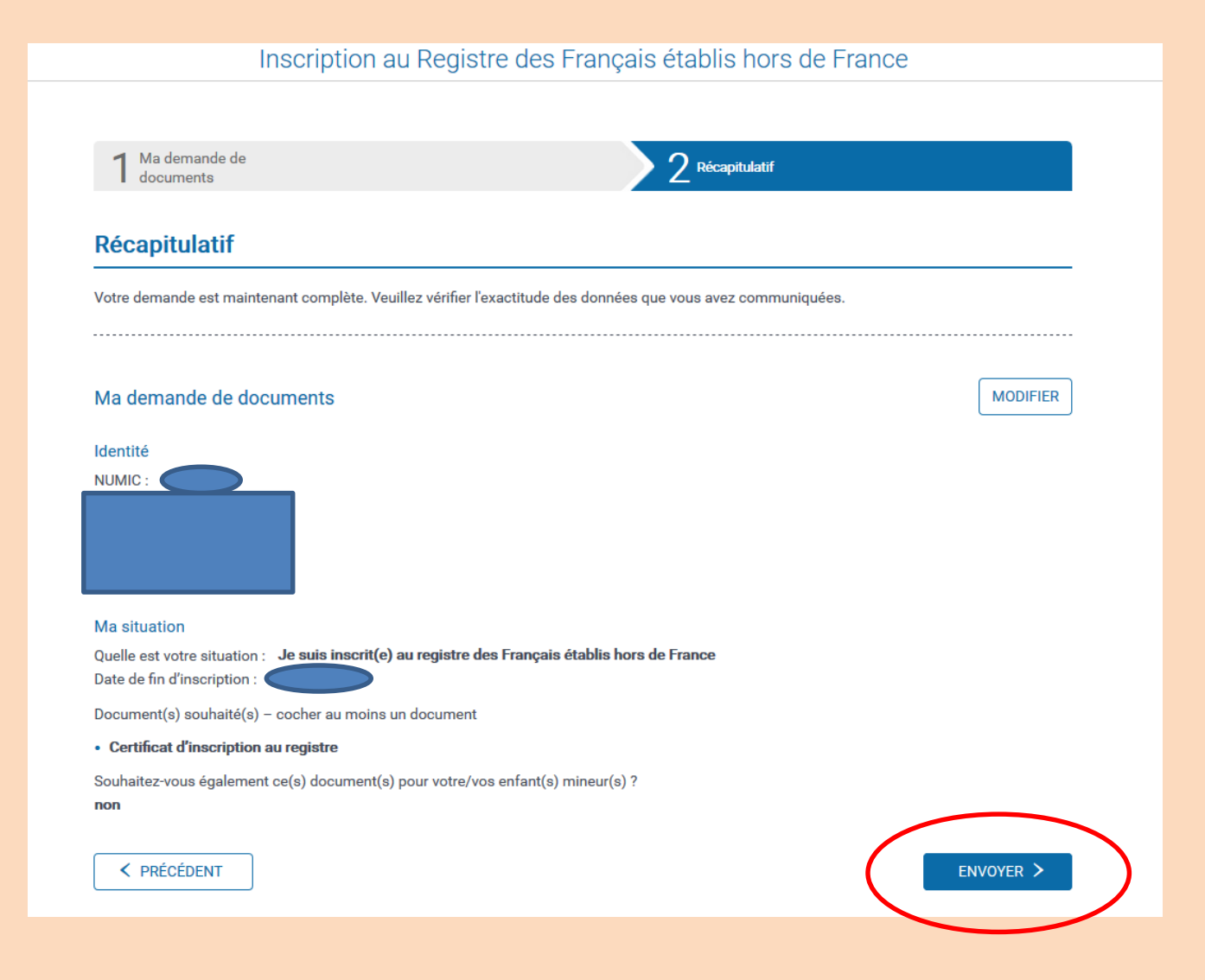

#### Etape 5:

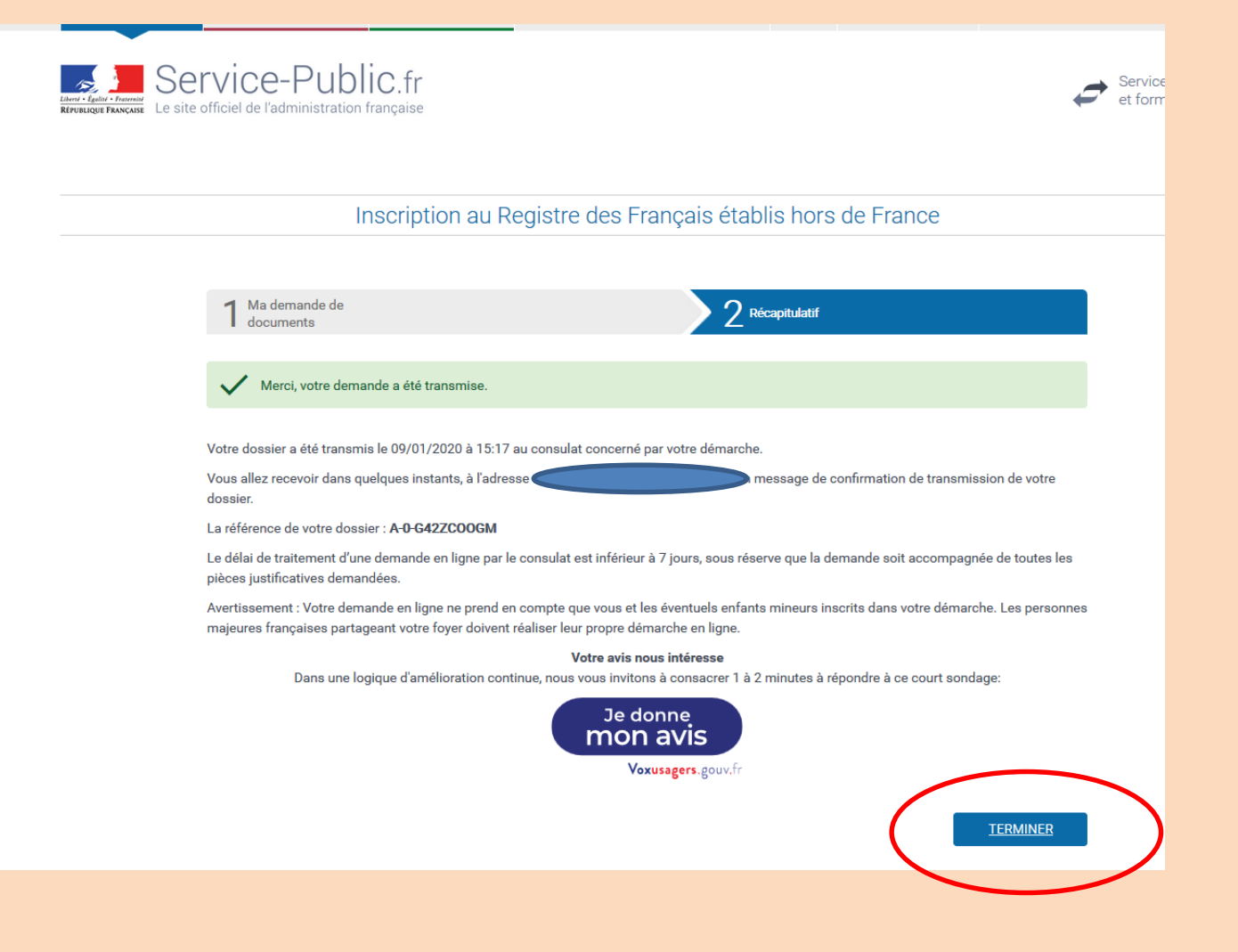

#### Etape 6:

Après quelques minutes, vous cliquez sur l'onglet « mes documents » afin de télécharger le document sollicité.

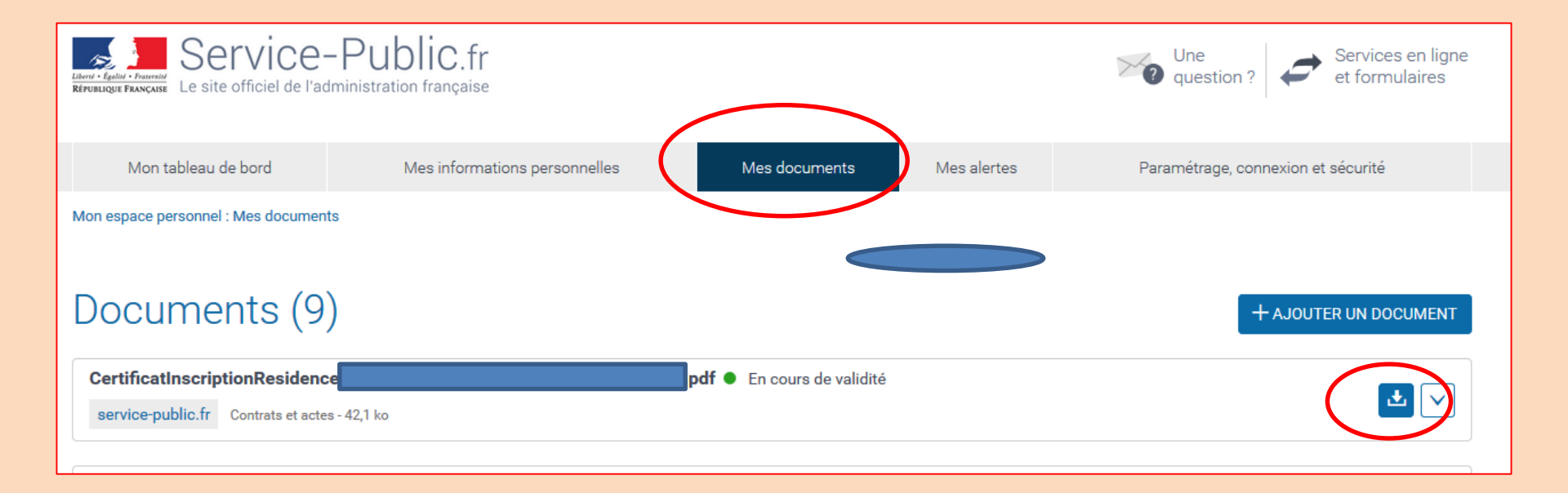

# Encore un problème ?

écrivez à l'adresse suivante :

registre.abidjan-fslt@diplomatie.gouv.fr

ou téléphonez au +225 27 20 20 75 00